# ÚTMUTATÓ

# a természetes személyek, valamint a vállalkozások Klímagáz adatbázisba történő regisztrációjához

Az útmutató bemutatja a Klímagáz adatbázisba (a továbbiakban: Adatbázis) történő regisztráció lépéseit természetes személyek és vállalkozások tekintetében. Természetes személy képesített személyként, illetve berendezés-tulajdonos/üzemeltetőként tud regisztrálni. Vállalkozások berendezés-tulajdonos/üzemeltetőként, továbbá képesített, valamint regisztrált vállalkozásként regisztrálhatnak.

## A regisztráció folyamata

### Természetes személy regisztráció

Magánszemély elsősorban természetes személyként, valamint berendezés-tulajdonosként regisztrálhat. Természetes személyként az köteles regisztrálni, aki képesített vállalkozás foglalkoztatottjaként klímagázokkal kapcsolatos tevékenységet kíván végezni és/vagy aki jelentkezni szeretne klímagáz képzésre.

Kötelező a regisztráció azon természetes személyeknek is, akik a *fluortartalmú üvegházhatású gázokról és a 842/2006/EK rendelet hatályon kívül helyezéséről* szóló 517/2014/EU rendelet 4. cikk (1) és (2) bekezdés, valamint az *ózonréteget lebontó anyagokról* szóló 1005/2009/EK rendelet szerint regisztráció-köteles berendezés-tulajdonosok vagy üzemeltetők.

Az Adatbázis nyitóoldalán az "Új belépők regisztrálása" menüpontban válassza ki a "Természetes személy" gombot.

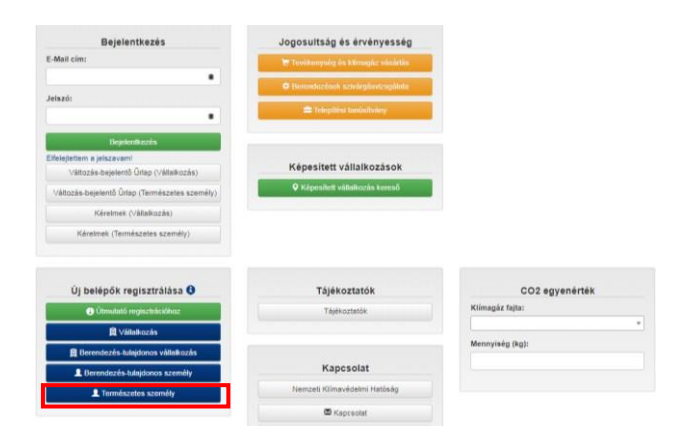

Belépés után adja meg azt az e-mail címét és a jelszót, amellyel regisztrálni kíván.

Regisztráció

| FIGYELEM!<br>Amennyiben Ön már regisztrált felhasználóok, akkor <u>jelentkezzen bel</u><br>Amennyiben már megkezdte a regisztációját, de nem kapta meg a visszaigazoló e-mait, <u>kérje az úraküldést</u> |        |
|----------------------------------------------------------------------------------------------------|--------|
| Klímagáz adatbázis elérési alapadatok                                                                                                    |        |
| E-Mail cím:                                                                                                    |        |
|                                                                                                    | *      |
| Jelszó:                                                                                                    |        |
|                                                                                                    | *      |
|                                                                                                    |        |
| Jelszó megerősítése:                                                                                                    |        |
|                                                                                                    | ٠      |
|                                                                                                    |        |
| Ellenőrző kód                                                                                                    |        |
| Írja be a karaktereket amit a dobozban lát.<br>A spammer programok miatt van erre szükség.                                                                                                    | *      |
| CZPSC                                                                                                    |        |
|                                                                                                    |        |
|                                                                                                    |        |
| Mégse                                                                                                    | Tovább |
|                                                                                                    |        |
|                                                                                                    |        |

A regisztráció az összes csillaggal jelölt mező kitöltésével fejezhető be. A csillaggal nem jelölt mezők kitöltése opcionális.

A regisztráció során javasolt olyan e-mail cím megadása, amely a regisztráló személy számára a jövőben is elérhető. (A hatóság a jogszabályi változásokról, újdonságokról elsősorban emailben értesíti az ügyfeleit. Továbbá, abban az esetben, ha elfelejti a bejelentkezéshez szükséges jelszavát, a rendszer a regisztráció során megadott e-mail címre küldi ki a linket, amelyen új jelszó generálható. Új jelszó az Adatbázis nyitóoldalán található "Elfelejtettem a jelszavam!" menüpont alatt igényelhető. Míg a jelszó szükség esetén a fentiek alapján megváltoztatható, addig a regisztráció során megadott e-mail cím módosítására kizárólag kérelem benyújtásával van lehetőség. Az erre vonatkozó kérelem elektronikus úton is benyújtható, a személyre szabott ügyintézési felületen – SZÜF – keresztül. A Nemzeti Klímavédelmi Hatóság hatáskörébe tartozó valamennyi ügy a SZÜF felületén a "Mezőgazdaság, környezetvédelem" menüponton belül "Környezetvédelem" а almenüpontban érhető el az alábbi linken: https://magyarorszag.hu/.)

Ezt követően az Adatbázis egy automatikus üzenetet küld a megadott e-mail címre, amely emailben található linkre kattintva folytatható a regisztráció.

| Regisztráció                                                                                                    |
|----------------------------------------------------------------------------------------------------|
| A regisztráció megkezdése sikeres volt. Kérjuk, a regisztráció betejezéséhez kövesse a megadott e-mail címre küldött visszagazoló üzenetben lévő utasításokatt |
| Vissza a nystoidatra                                                                                                    |
| ¢                                                                                                    |

Az e-mail üzenet generálásakor a következő felület jelenik meg:

Az e-mailben érkezett linkre kattintva szükséges megadni a természetes személy további adatait. Az adatok kitöltését követően a "Regisztráció" gombot kell ismét választani.

| con természetés személyeknek keli regisztrálni, akik rendelkeznek a 14/2015 (il. 10.) korm. rendelet 4. mellékletében felso<br>yenérték feletti kilmagázt tartalmazó berendezés tulajdonosal. | oit szemelykepesítések valamelyikével, vagy St széndloxid |
|----------------------------------------------------------------------------------------------------|-----------------------------------------------------------|
| Személyes adatok                                                                                                    |                                                           |
| Vezetéknév:                                                                                                    |                                                           |
|                                                                                                    | *                                                         |
| ferrende tur                                                                                                    |                                                           |
| ereszinev:                                                                                                    |                                                           |
|                                                                                                    | *                                                         |
| azületési dátum:                                                                                                    |                                                           |
|                                                                                                    | *                                                         |
| 3                                                                                                    |                                                           |
| Születéci hely:                                                                                                    |                                                           |
|                                                                                                    | *                                                         |
| Anyja neve:                                                                                                    |                                                           |
|                                                                                                    | *                                                         |
|                                                                                                    |                                                           |
| Elérhetőség                                                                                                    |                                                           |
| Telefonszám:                                                                                                    |                                                           |
|                                                                                                    |                                                           |
| Telefone view                                                                                                    |                                                           |
|                                                                                                    |                                                           |
|                                                                                                    |                                                           |
| Faxszám:                                                                                                    |                                                           |
|                                                                                                    |                                                           |
| Webolm:                                                                                                    |                                                           |
|                                                                                                    |                                                           |
|                                                                                                    |                                                           |
| Lakcím                                                                                                    |                                                           |
| Drszág:                                                                                                    |                                                           |
| Magyarország                                                                                                    | <b>T</b>                                                  |
| Henry Martine .                                                                                                    |                                                           |
| wagyetarulet:                                                                                                    |                                                           |
|                                                                                                    |                                                           |
| Helyságnáv:                                                                                                    |                                                           |
|                                                                                                    | *                                                         |
| rányitóczám:                                                                                                    |                                                           |
|                                                                                                    | *                                                         |
| New Julian Marinetia IV-                                                                                                    |                                                           |
| nuu ferenerari are-it-                                                                                                    |                                                           |
|                                                                                                    | *                                                         |
| Hāzszām/Emelet/Ajto:                                                                                                    |                                                           |
|                                                                                                    | *                                                         |
|                                                                                                    |                                                           |
| További lehetőségek                                                                                                    |                                                           |
| eliratkozás hatósági információs hirlevéire: #                                                                                                    |                                                           |

Az adatok helyes felvitelével a regisztráció megtörténik, ezt jelzi is az Adatbázis:

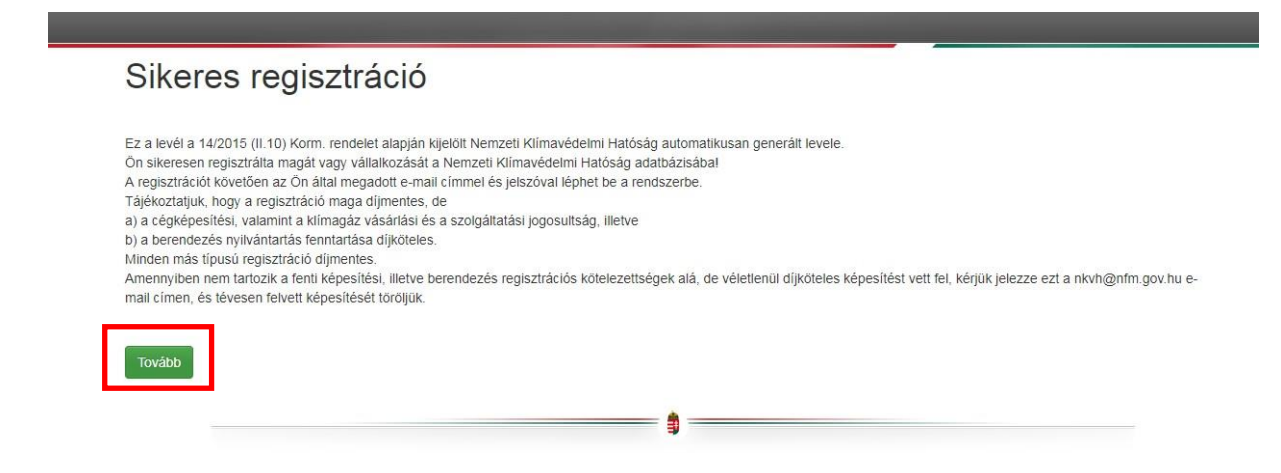

.

A "Tovább" gombra kattintva megjelenik az Adatbázis belépési felülete:

| emzeti Klímavédelmi Hatóság - "I                                    | Klímagáz Adatbázis"                 |                              |
|---------------------------------------------------------------------|-------------------------------------|------------------------------|
| Bejelentkezés                                                       | Jogosultság és érvényesség          | Nemzeti Klímavédelmi Hatóság |
| E-Mail cím:                                                         | Tevékenység és klímagáz vásárlás    | megyei tájékoztató fórumok   |
| ✓                                                                   | Berendezések szívárgásvizsgálata    | Jelentkezés                  |
| elszó: *                                                            | Telepítési tanúsítvány              |                              |
| Bejelentkezés                                                       |                                     |                              |
| itelejtettem a jelszavam!<br>Változás-bejelentő Űrlap (Vállalkozás) | Képesített vállalkozások            |                              |
| Változás-bejelentő Űrlap (Természetes személy)                      | Képesített vállalkozás kereső       |                              |
| Kérelmek (Vállalkozás)                                              |                                     |                              |
| Kérelmek (Természetes személy)                                      |                                     |                              |
| LÍI belénők regisztrálása 🕄                                         | Tálékoztatók                        | CO2 equenérték               |
| Úlmutató regisztrációhoz                                            | Tájékoztatók                        | Klímagáz fajta:              |
| Vállalkozás                                                         |                                     |                              |
| Berendezés-tulajdonos vállalkozás                                   |                                     | Mennyiség (kg):              |
| Berendezés-tulajdonos személy                                       | Kapcsolat                           |                              |
| L Természetes személy                                               | Nemzeti Klímavédelmi Hatóság        |                              |
|                                                                     | Kapcsolat                           |                              |
|                                                                     | O Időpontfoglalás ügyfélszolgálatra |                              |

A "Bejelentkezés" után megjelenik a "Vezérlőpult" felület.

| Ø VEZÉRLŐPULT ♀ BERENDEZÉSEK                  |                                    | Teszt Anna                                   |
|-----------------------------------------------|------------------------------------|----------------------------------------------|
| lgyfél:<br>eszt Anna                          | F-gáz ügyfélazonosító:             | C• Kijelentkezės                             |
| tegisztráció típusa:<br>ermészetes személy    | Bejelentkezési email:              | Regisztració tortese                         |
| Saját adataim                                 | Jogosultság és érvényesség         | Oktatás                                      |
| Bejelentkezési adatok áttekintése, módosítása | 📜 Tevékenység és klímagáz vásárlás | Jelentkezés Klimagáz képesítés megszerzésére |
| Számlák                                       | Berendezések szívárgásvizsgálata   | Tanariyag                                    |
| Jelszó módosítása                             | 🚔 Telepítési tanúsítvány           | Oktatás felhasználói kézikönyv               |
| Saját fénykép felvitele, módosítása           |                                    | Oktatási mód bekapcsolása                    |
| Feliratkozás/leiratkozás a hírlevélről        |                                    |                                              |
| Saját képesítések                             | Képesített vállalkozások           |                                              |
| Külföldi képesítés elismerése                 | Képesített vállalkozás kereső      |                                              |
| Munkahelyek                                   |                                    |                                              |
|                                               | Tájékoztatók                       | CO2 egyenérték                               |
|                                               | Tájékoztatók                       | Klímagáz fajta:                              |
|                                               |                                    | Mennyiség (kg):                              |
|                                               | Kapcsolat                          |                                              |
|                                               | Nemzeti Klímavédelmi Hatóság       |                                              |
|                                               | Kapcsolat                          |                                              |

A "regisztráció törlése" gomb akkor jelenik meg a személyes felületen, ha a természetes személynek még nincs regisztrált berendezése, illetve képesítése.

A tulajdonában/üzemeltetésében lévő berendezések rögzítéséhez használja a hatóság honlapjáról, és az Adatbázisból letölthető "Berendezés felviteli segédlet" megnevezésű útmutatót.

Amennyiben a természetes személy **képesített személyként** kíván regisztrálni, úgy fenti regisztrációját az alábbi lépésekkel folytathatja.

| 🕲 VEZÉRLŐPULT 🌣 BERENDEZÉSEK                       |                                    | 👤 Teszt Anna 🕞                               |
|----------------------------------------------------|------------------------------------|----------------------------------------------|
| Ügyfél:<br>Teszt Anna                              | F-gáz ügyfélazonosító:             | C• Kijelentkezés                             |
| Regisztráció típusa:<br><b>Természetes személy</b> | Bejelentkezési email:              |                                              |
| Saját adataim                                      | Jogosultság és érvényesség         | Oktatás                                      |
| Bejelentkezési adatok áttekintése, módosítása      | 📜 Tevékenység és klimagáz vásárlás | Jelentkezés Klimagáz képesítés megszerzésére |
| Számlák                                            | Berendezések szivárgásvizsgálata   | Tananyag                                     |
| Jelszó módosítása                                  | 🚔 Telepítési tanúsítvány           | Oktatás felhasználói kézikönyv               |
| Saját fénykép felvitele, módosítása                |                                    | Oktatási mód bekapcsolása                    |
| Feliratkozás/leiratkozás a hírlevélről             |                                    |                                              |
| Saját képesítések                                  | Képesített vállalkozások           |                                              |
| Külföldi képesítés elismerése                      | Képesített vállalkozás kereső      |                                              |
| Munkahelyek                                        |                                    |                                              |
|                                                    | Tájékoztatók                       | CO2 egyenérték                               |
|                                                    | Tájékoztatók                       | Klimagáz fajta:                              |
|                                                    |                                    | Mennyiség (kg):                              |
|                                                    | Kapcsolat                          |                                              |
|                                                    | Nemzeti Klímavédelmi Hatóság       |                                              |
|                                                    | 🖾 Kapcsolat                        |                                              |

A "Saját képesítések" gombra kattintva – amennyiben korábban képesítéssel nem rendelkezett – az Adatbázis az alábbi tájékoztatást adja: "Jelenleg nincs képesítése"

| O VEZÉRLŐPULT 🗘 BERENDEZÉS                  | ЕК                     | 👤 Teszt Anna 💽   |
|---------------------------------------------|------------------------|------------------|
| Ügyfél:<br>Teszt Anna                       | F-gáz ügyfélazonosító: | C: Kijslentkozés |
| Regisztráció tipusa:<br>Természetes személy | Bejelentkezési email   |                  |
| Saját személyképesí                         | tések                  |                  |
| Jelenleg nincs képesítése.                  |                        |                  |
| Vissza                                      |                        |                  |
|                                             |                        |                  |

Amennyiben hazai képzésen szerezte meg a képesítési tanúsítványt, a hatóság a képesítést az Adatbázisban a vizsga napján jóváhagyja, így további teendője nincs.

Amennyiben az Európai Unió más tagállamában szerezte meg a képesítési tanúsítványt, abban az esetben a képesítés elismerését a hatóságnál kezdeményezheti. Kérelméhez csatolnia kell a nevét, születési helyét, idejét, állampolgárságát, anyja nevét, lakcímét és értesítési címét, továbbá a képzési, képesítési tanúsítvány számát tartalmazó – a képesítési tanúsítványt kiállító szerv által kiállított – igazolást. Amennyiben a hatóság megfelelőnek ítéli a benyújtott dokumentumokat, a képesítési kategóriát és annak érvényességi idejét rögzíti az Adatbázisban.

| Háeny Béla                                                                                                    |                                                                                                    | F-gáz ügyfélazonosi                                                                                                    | tó: Er Kyelentkezés                                                                                                    |
|----------------------------------------------------------------------------------------------------|----------------------------------------------------------------------------------------------------|----------------------------------------------------------------------------------------------------|----------------------------------------------------------------------------------------------------|
| Regisztráció típusa:                                                                                                    |                                                                                                    | Bejelentkezési email                                                                                                    |                                                                                                    |
| Természetes személy                                                                                                    |                                                                                                    | haegybela@teszt                                                                                                    | .hu                                                                                                    |
| Saját személyk                                                                                                    | énecítések                                                                                                    |                                                                                                    |                                                                                                    |
| Sajat Szemeryk                                                                                                    | epesnesek                                                                                                    |                                                                                                    |                                                                                                    |
| Képesítés                                                                                                    | Kreditpont                                                                                                    | Érvényes                                                                                                    | Megújítás                                                                                                    |
| 4-I. (2017) (külföldi)                                                                                                    | 0                                                                                                    | 2022-02-02                                                                                                    | Magijitac jelenteg nam jehetsäges.                                                                                                    |
| pótkocsik fluortartalmú üvegházhatás<br>visszanyerés,<br>telepítés,<br>javítás, karbantartás vagy szervizeléi                                                                                                    | ú gázokat tartalmazó hűtöegysé<br>1.                                                                                                    | gei tekintetében:                                                                                                    |                                                                                                    |
| potkosik filoranzalmű üvegházhatás<br>viszanyerés,<br>viszanyerés,<br>joriás, karáanatrás vagy szervizelé<br>használsaton kívűl helyezés,<br>olyan berendezések herr<br>202 egyenérékrek meglelelő menyi<br>DRLA-t tartalmazó helyhez ködöt hűtő<br>pótkocsik hűtőegységei tekimteléten | ú gázokat tartalmazó hűtőegysé<br>s.<br>letikusan zártak, erre utaló cím<br>ségben tartalmaznak fluortartai<br>-, légkondicionáló és hősztivatty<br>zzvárgásvízsgálat, megsemmit | gei tekintetében:<br>202 egyenérték mennyiségbe<br>rével lárzák előket, és 10 tonni<br>mű üvegházhatású gázokat.<br>ú-berendezések vagy rendszei<br>ítés, újrahasznosítás vagy reg | n - és nem hab formájában - tantalmaznak fuortartalmú üvegházhatású gázokat,<br>inál kevesebb<br>rek, húdókamionok és<br>enerálás celjából istnánő visszanyerés, karbantartás vagy javhás. |

### Vállalkozás regisztráció

Vállalkozás, mint képesített / regisztrált vállalkozás, vagy egyéb kategóriájú vállalkozás, vagy berendezés tulajdonos / üzemeltető regisztrálhat.

Az alábbi táblázat mutatja meg, hogy – vállalkozása tevékenységi körét figyelembe véve – fenn áll-e regisztrációs kötelezettsége.

| Kötelezően regisztrálandó tevékenység                | A tevékenység<br>díjköteles? | Szükséges-e<br>képesített személy<br>alkalmazása? | Szükséges-e megfelelési<br>nyilatkozat feltöltése? |
|------------------------------------------------------|------------------------------|---------------------------------------------------|----------------------------------------------------|
| HR-I (helyhez kötött és hűtőkamion- és pótkocsi)     | igen                         | igen                                              | igen                                               |
| HR-II (helyhez kötött és hűtőkamion- és pótkocsi)    | igen                         | igen                                              | igen                                               |
| HR- III (helyhez kötött)                             | igen                         | igen                                              | igen                                               |
| HR-IV (helyhez kötött)                               | igen                         | igen                                              | igen                                               |
| MR-I (mobil)                                         | igen                         | igen                                              | igen                                               |
| MR-II (mobil)                                        | igen                         | igen                                              | igen                                               |
| MR-III (mobil)                                       | igen                         | igen                                              | igen                                               |
| NK klímagáz (Klímagázzal kereskedő<br>nagykereskedő) | igen                         | igen                                              | igen                                               |

| VE klímagáz (Klímagázzal kereskedő<br>viszonteladó)                                                            | igen                                                                                                 | igen                                         | igen                                                                            |
|----------------------------------------------------------------------------------------------------|----------------------------------------------------------------------------------------------------|----------------------------------------------|---------------------------------------------------------------------------------|
| T – Tűzoltó <sup>1</sup>                                                                                       | igen                                                                                                 | igen                                         | igen <sup>1</sup>                                                               |
| E – Elektromos kapcsoló berendezések                                                                           | igen                                                                                                 | igen                                         | nem                                                                             |
| NK berendezés (Berendezéssel kereskedő<br>nagykereskedő)                                                       | igen                                                                                                 | nem                                          | nem                                                                             |
| VE berendezés (Berendezéssel kereskedő<br>viszonteladó)                                                        | igen                                                                                                 | nem                                          | nem                                                                             |
| Szolgáltatás közvetítő <sup>2</sup>                                                                            | nem                                                                                                  | nem                                          | nem                                                                             |
| Éhvt. 10/C. § (2) bekezdés szerinti gyártó (ideértve a<br>gázgyártót és a berendezések, alkalmazások gyártóit) | igen                                                                                                 | nem                                          | Telepengedély vagy<br>működési engedély<br>másolatának feltöltése<br>szükséges  |
| Klímagáz regeneráló                                                                                            | igen                                                                                                 | nem                                          | Hulladékgazdálkodási<br>engedély <b>és</b> telepengedély /<br>működési engedély |
| Klímagáz ártalmatlanító                                                                                        | igen                                                                                                 | nem                                          | másolatának feltöltése<br>szükséges                                             |
| Az Éhvt. 10/B. § (1a) bekezdés szerinti hatósági engedély<br>alapján tevékenykedő vállalkozások                | nem                                                                                                  | nem                                          | Egyéni kérelem<br>benyújtása szükséges                                          |
| Számlafizető <sup>3</sup>                                                                                      | nem                                                                                                  | nem                                          | nem                                                                             |
| Berendezéstulajdonos                                                                                           | nem                                                                                                  | nem                                          | nem                                                                             |
| Külföldi bejegyzésű vállalkozás a HR szektorban <sup>4</sup>                                                   | Nemzeti Klímavédelmi Hatóság általi egyéni jóváhagyást igényel a<br>benyújtott dokumentumok alapján. |                                              |                                                                                 |
| Külföldi bejegyzésű vállalkozás az MR szektorban <sup>4</sup>                                                  | Nemzeti Klímavéc<br>benyújtott dokume                                                                | lelmi Hatóság általi egy<br>entumok alapján. | /éni jóváhagyást igényel a                                                      |

1.) "T" jelű kategória: BM Országos Katasztrófavédelmi Főigazgatósága rendelkezik hatáskörrel. BM OKF elérhetősége:

http://www.katasztrofavedelem.hu/index2.php?pageid=tuzmegelozes\_ugyfelszolgalat

2.) Az Adatbázisban a szivárgásvizsgálatra kötelezett berendezések szervizelési, telepítési megbízásának továbbítását teszi lehetővé másik (al)vállalkozás számára a "Berendezések/Szerződött berendezések" menüpontjában az adott berendezés "További adatok" menüjében. Az Adatbázisban az előtöltött berendezések értékesítése esetén a "Szolgáltatás közvetítő" kategória nem teszi lehetővé az előtöltött berendezések értékesítését.

3.) Számlafizető kategóriába abban az esetben szükséges regisztrálni, ha klímagázokkal kapcsolatos tevékenységet nem végez, és kizárólag az oktatás díját kívánja befizetni.

4.) A fluortartalmú üvegházhatású gázokkal és az ózonréteget lebontó anyagokkal kapcsolatos tevékenységek végzésének feltételeiről szóló <u>14/2015. (II.10.)</u> Korm. rendelet 27. § (7) bekezdése szerint.

Felhívjuk figyelmüket, hogy az Adatbázisba történő regisztráció és az F-ÜHG raktár menüpont vezetése nem váltja ki az 517/2014/EU Rendelet 19. cikke alapján benyújtandó jelentést. Ezen esetekben közvetlenül az EU BDR Adatbázisába is kell jelentést tenni az alábbi linken található útmutatók segítségével:

https://climate.ec.europa.eu/eu-action/fluorinated-greenhouse-gases/f-gas-portal-hfc-licensing-system-quotaallocation-authorisation-and-reporting\_en#reporting-obligations https://bdr.eionet.europa.eu/ https://bdr.eionet.europa.eu/help/fgases Az Adatbázis nyitóoldalán az "Új belépők regisztrációja" során válassza ki a "Vállalkozás" gombot.

| Beielentkezés                                                                                                    | Jogosultság és érvénvesség                                                                                                    | Nemzeti Klímavédelmi Hatóság                         |
|----------------------------------------------------------------------------------------------------|----------------------------------------------------------------------------------------------------|------------------------------------------------------|
| E-Mail cím:                                                                                                    |                                                                                                    | megyei tájékoztató fórumok                           |
|                                                                                                    | E TEVENETIYSEY ES NITTAJAZ VASATIAS                                                                                               | Jelentkezés                                          |
|                                                                                                    | Berendezések szivárgásvizsgálata                                                                                                  |                                                      |
| *                                                                                                    | 🚔 Telepítési tanúsítvány                                                                                                    |                                                      |
|                                                                                                    |                                                                                                    |                                                      |
| Bejelentkezés                                                                                                    |                                                                                                    |                                                      |
| Elfelejtettem a jelszavam!                                                                                                    | Képesített vállalkozások                                                                                                    |                                                      |
| A CAR                                                                                                    |                                                                                                    |                                                      |
| Valtozas-bejelento Urlap (Vallaikozas)                                                                                                    |                                                                                                    |                                                      |
| Valtozás-bejelentő Űrlap (Természetes személy)                                                                                                    | Képesített vállalkozás kereső                                                                                                    |                                                      |
| Valtozás-bejelentő Űrlap (Vallaikozas)<br>Változás-bejelentő Űrlap (Természetes személy)<br>Kérelmek (Vállaikozás)                                                                                                    | Képesített vállalkozás kereső                                                                                                    |                                                      |
| Valtozás-bejelentő Unap (Vallaikozas)<br>Változás-bejelentő Űrlap (Természetes személy)<br>Kérelmek (Vállalkozás)<br>Kérelmek (Természetes személy)                                                                                                    | Képesített vállalkozás kereső                                                                                                    |                                                      |
| Valtozás-bejelentő Unap (Vallaiközas)<br>Változás-bejelentő Űrlap (Természetes személy)<br>Kérelmek (Váltalkozás)<br>Kérelmek (Természetes személy)                                                                                                    | Képesített vállalkozás kereső                                                                                                    |                                                      |
| Valtozás-bejelentő Urlap (Vallaikozás)<br>Változás-bejelentő Űrlap (Természetes személy)<br>Kérelmek (Vállalkozás)<br>Kérelmek (Természetes személy)                                                                                                    | Képesített vállalkozás kereső                                                                                                    |                                                      |
| Változás-bejelentő Úrlap (Vallaikozás)<br>Változás-bejelentő Űrlap (Természetes személy)<br>Kérelmek (Vállaikozás)<br>Kérelmek (Természetes személy)                                                                                                    | ♥ Képesített vállalkozás kereső           Tájákoztatók                                                                            | CO2 egyenérték                                       |
| Valtozás-bejelentő Unap (Vallaikozas)<br>Változás-bejelentő Űrlap (Természetes személy)<br>Kérelmek (Vállaikozás)<br>Kérelmek (Természetes személy)<br>Új belépők regisztrálása 3                                                                                       | Képesített vállalkozás kereső      Tájékoztatók                                                                                   | CO2 egyenérték                                       |
| Valtozás-bejelentő Unap (Vallaikozas)<br>Változás-bejelentő Űrlap (Természetes személy)<br>Kérelmek (Vállaikozás)<br>Kérelmek (Természetes személy)<br>Új belépők regisztrálása 3<br>Utmutató regisztrációhoz                                                           | ♥ Képesített vállalkozás kereső          Tájékoztatók         Tájékoztatók                                                        | CO2 egyenérték<br>Klímagáz fajta:                    |
| Valtozas-bejelentő Unap (Valtaiközas)<br>Változás-bejelentő Űrlap (Természetes személy)<br>Kérelmek (Vállalkozás)<br>Kérelmek (Természetes személy)<br>Új belépők regisztrálása €<br>€ Útmutató regisztrációhoz<br>∭ Vállalkozás                                        | ♥ Képesített vállalkozás kereső          Tájékoztatók         Tájékoztatók                                                        | CO2 egyenérték<br>Klimagáz fajta:                    |
| Valtozas-bejelentő Unap (Vallaikozas)<br>Változás-bejelentő Űrlap (Természetes személy)<br>Kérelmek (Vállaikozás)<br>Kérelmek (Természetes személy)<br>Új belépők regisztrálása €<br>€ Útmutató regisztrációhoz<br>£ Vállaikozás<br># Perendezés-tulajdonos vállaikozás | ✓ Képesített vállalkozás kereső          Tájékoztatók         Tájékoztatók                                                        | CO2 egyenérték<br>Klímagáz fajta:                    |
| Valtozás-bejelentő Unap (Vallalkozás) Változás-bejelentő Űrlap (Természetes személy) Kérelmek (Vállalkozás) Kérelmek (Természetes személy) Új belépők regisztrálása 3 Útmutató regisztrációhoz                                                                          | ✓ Képesített vállalkozás kereső          Tájékoztatók         Tájékoztatók         Kapcsolat                                      | CO2 egyenérték<br>Klímagáz fajta:<br>Mennyiség (kg): |
| Valtozás-bejelentő Unap (Vallaikozás) Változás-bejelentő Űrlap (Természetes személy) Kérelmek (Vállaikozás) Kérelmek (Természetes személy) Új belépők regisztrálása 3 Útmutató regisztrációhoz  Vállalkozás Berendezés-tulajdonos vállalkozás Comérzetes személy        | ✓ Képesített vállalkozás kereső          Tájékoztatók         Tájékoztatók         Kapcsolat         Nemzeti Kilmavédelmi Hatóság | CO2 egyenérték<br>Klímagáz fajta:<br>Mennyiség (kg): |

Belépés után adja meg azt az e-mail címet és a jelszót, amellyel regisztrálni kíván. Ezt követően az Adatbázis egy automatikus üzenetet küld a megadott e-mail címre, amely e-mailben található linkre kattintva folytatható a regisztráció.

| Regisztracio                                                                                                    |        |
|----------------------------------------------------------------------------------------------------|--------|
| FIGYELEMI<br>Amonyben On már regisztrák felhasználóni, akkor <mark>jelentkezzen be</mark> l<br>Amonyben már megkezőte a regisztáslóját, de nem kapta meg a visszagazoló e-mait, <u>kérie az úrakúlódat</u> |        |
| Klímagáz adatbázis elérési alapadatok                                                                                                    |        |
| E-Mail cim:                                                                                                    |        |
|                                                                                                    | *      |
| Jelszó:                                                                                                    |        |
|                                                                                                    | •      |
| Jelszó megerősítése:                                                                                                    |        |
|                                                                                                    | •      |
|                                                                                                    |        |
| Ellenorzo kod                                                                                                    |        |
| Írja be a karaktereket amit a dobozban lát.<br>A snammar umoramnik miatt van erre szílksán                                                                                                    | *      |
| CZPSC                                                                                                    |        |
|                                                                                                    |        |
|                                                                                                    |        |
| Mégse                                                                                                    | Tovább |
|                                                                                                    |        |
|                                                                                                    |        |

A regisztráció az összes csillaggal jelölt mező kitöltésével fejezhető be. A csillaggal nem jelölt mező kitöltése opcionális.

Ezt követően a lépések hasonlóak a természetes személy regisztrációjánál leírtakkal.

| Regisztráció                  |                                                                           |                                                         |  |
|-------------------------------|---------------------------------------------------------------------------|---------------------------------------------------------|--|
| A regisztráció megkezdése sak | es volt. Kérjük, a regisztráció befejezéséhez kövesse a megadott e-mail c | imre küldött visszaigazoló üzenetben lévő utasításokatl |  |
|                               |                                                                           |                                                         |  |
|                               |                                                                           |                                                         |  |
|                               |                                                                           |                                                         |  |

Az e-mail üzenet generálásakor a következő felület jelenik meg:

Az e-mailben érkezett linkre kattintva szükséges megadni a vállalkozás további adatait. Az adatok kitöltését követően a lap alján a "Regisztráció" gombot kell ismét választani.

| v ceges regisztraciót kell kitoltenie annak a gazdálkodó szervezetnek - beleértve az egyéni vállalkozót is - mely a | a Nemzeti Klímavédelmi Hatóság minősítését kívánja megszerezni |
|----------------------------------------------------------------------------------------------------|----------------------------------------------------------------|
| Kepesites                                                                                                    |                                                                |
| Képesített kategória                                                                                                |                                                                |
| Kategória                                                                                                    | Kivál                                                          |
| HR-I (helyhezkötött) 💿                                                                                              |                                                                |
| HR-II (helyhezkötött) 🖲                                                                                             |                                                                |
| HR-III (helyhezkötött) 0                                                                                            |                                                                |
| HR-IV (helyhezkötött) 🖲                                                                                             |                                                                |
| MR-I (mobil) 🖲                                                                                                    |                                                                |
| MR-II (mobil) 🔁                                                                                                    |                                                                |
| MR-III (mobil) 9                                                                                                    |                                                                |
| NK (klímagáz) 🖯                                                                                                    |                                                                |
| NK (berendezés) 🖲                                                                                                   | 8                                                              |
| VE (klímagáz) 🖲                                                                                                    |                                                                |
| VE (berendezés) 🔁                                                                                                   |                                                                |
|                                                                                                    |                                                                |
| Egyéb kategória                                                                                                    |                                                                |
| Kategória                                                                                                    | Kivál                                                          |
| Egyéb engedély alapján                                                                                              |                                                                |
| Gyártó                                                                                                    |                                                                |
| Klímagáz regeneráló                                                                                                 |                                                                |
| Klímagáz ártalmatlanító                                                                                             |                                                                |
| Berendezés tulajdonos/üzemeltető                                                                                    |                                                                |
| Szolgáltatás közvetítő                                                                                              |                                                                |
| T Tüzoltó 9                                                                                                    |                                                                |
| Számlafizető                                                                                                    |                                                                |
|                                                                                                    |                                                                |
| Regisztráció típusa                                                                                                 |                                                                |
|                                                                                                    |                                                                |
| Gazdasáni társasán                                                                                                  |                                                                |
| <ul> <li>Egyéni vállalkozó</li> </ul>                                                                               |                                                                |
| Költségvetési szerv                                                                                                 |                                                                |
| Civil szervezet                                                                                                    |                                                                |
| <ul> <li>Egyéb jogalany</li> </ul>                                                                                  |                                                                |
|                                                                                                    |                                                                |
| A valiaikozas alapadatal                                                                                            |                                                                |
| Gegnev:                                                                                                    |                                                                |
|                                                                                                    |                                                                |
| Nem Magyarországi adószámmal rendelkezem 💷                                                                          |                                                                |

Az adatok helyes felvitelével a regisztráció megtörténik, ezt jelzi is az Adatbázis:

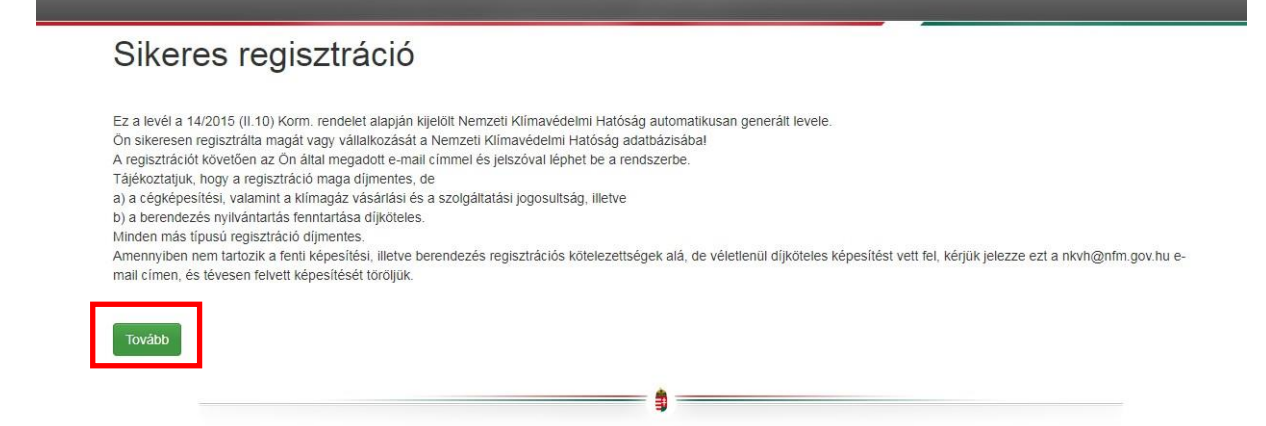

Képesítési kategóriájának kiválasztásakor vegye figyelembe, hogy képesítési kategória felvétele éves klímavédelmi felügyeleti díjfizetési kötelezettséget von maga után, ezért javasolt kizárólag a tevékenységi körét lefedő képesítési kategória/kategóriák kiválasztása.

Amennyiben a cég képviseletére együttes cégjegyzéssel kerül sor, úgy az összes – együttes cégjegyzésre – jogosult személyt szükséges rögzíteni az Adatbázisban.

| Regisztráció típusa                                                                                                    |   |
|----------------------------------------------------------------------------------------------------|---|
|                                                                                                    |   |
|                                                                                                    |   |
| • Gazdasagi tarsasag                                                                                                    | * |
| Egyeni valiakozo     Sono interneti interneti inter |   |
| Kortségvetési szerv                                                                                                    |   |
|                                                                                                    |   |
| <ul> <li>Egyeb jogalany</li> </ul>                                                                                                    |   |
|                                                                                                    |   |
| A vállalkozás alapadatai                                                                                                    |   |
| Cégnév:                                                                                                    |   |
|                                                                                                    |   |
|                                                                                                    | * |
| Nem Magyarországi adószámmal rendelkezem 🗔                                                                                                    |   |
| Adószám:                                                                                                    |   |
|                                                                                                    | * |
|                                                                                                    | - |
| EU adószám:                                                                                                    |   |
|                                                                                                    |   |
|                                                                                                    |   |
| Statisztikai számjel:                                                                                                    |   |
|                                                                                                    | * |
|                                                                                                    |   |
|                                                                                                    |   |
| Szekhely címadatok                                                                                                    |   |
| Ország:                                                                                                    |   |
| Magyarország                                                                                                    |   |
| weltenseed                                                                                                    |   |
| Megye/terület:                                                                                                    |   |
|                                                                                                    |   |
|                                                                                                    |   |
| Helységnév:                                                                                                    |   |
|                                                                                                    | * |
|                                                                                                    |   |
| lrányítószám:                                                                                                    |   |
|                                                                                                    | * |
|                                                                                                    |   |
| Cim (utca/ter/stb):                                                                                                    |   |
|                                                                                                    | * |
|                                                                                                    |   |
|                                                                                                    |   |
|                                                                                                    | * |
|                                                                                                    |   |
| Nvilatkozattételre iogosult személy                                                                                                    |   |
|                                                                                                    |   |
| Vezeteknev:                                                                                                    |   |
|                                                                                                    | * |
| Manage for                                                                                                    |   |
| neresztnev:                                                                                                    |   |
|                                                                                                    | * |
|                                                                                                    |   |
| Nvilatkozattátelre iggosult személy (2)                                                                                                    |   |
| invitational jogodati deciticity (2) *                                                                                                    |   |
|                                                                                                    |   |

Nvilatkozattételre iodosult személv (3) 👻

A fenti adatok közül a későbbiekben csak a kapcsolattartóként megjelölt e-mail cím módosítható a belépést követően, a többi adat módosítása (pl. vállalkozás alapadatai, székhely címadatok) iránt kérelmet kell előterjeszteni a hatóság felé. Amennyiben a belépési adatok ismeretének hiánya miatt nem tud belépni az Adatbázisba, abban az esetben is adat módosítása iránti kérelmet kell benyújtani. A kérelmeket elektronikus úton, a személyre szabott ügyintézési felületen (SZÜF) keresztül küldhetik meg. A Nemzeti Klímavédelmi Hatóság hatáskörébe tartozó valamennyi ügy a SZÜF felületén a "Mezőgazdaság, környezetvédelem" menüponton belül a "Környezetvédelem" almenüpontban érhető el az alábbi linken: <u>https://magyarorszag.hu/.</u>

Az ellenőrző kód megadásával, majd a "Tovább" gombra kattintva véglegesíthető a "Vállalkozás" regisztrációja.

A hűtőközeg (klímagáz) kereskedelmet (NK vagy VE) folytató vállalkozásokra és HR, valamint MR szektorban tevékenykedő képesített vállalkozások regisztrációja során felmerülő további teendő egyrészt a vállalkozáshoz képesített foglalkoztatott hozzárendelése, másrészt egy technikai felszereltségről szóló megfelelési nyilatkozat Adatbázisba történő feltöltése:

1. Képesített foglalkoztatott hozzárendelése

Az Adatbázis nyitóoldalán regisztrált e-mail címének és jelszavának megadásával tud bejelentkezni az Adatbázisba, amely automatikus üzenetet küld arról, hogy a regisztrált vállalkozás még nem minősül képesített vállalkozásnak az uniós és hazai szabályok szerint, mivel az adott cégképesítés megszerzéséhez a 14/2015. (II. 10.) Kormányrendelet szerinti képesített személy foglalkoztatottként történő hozzárendelés szükséges.

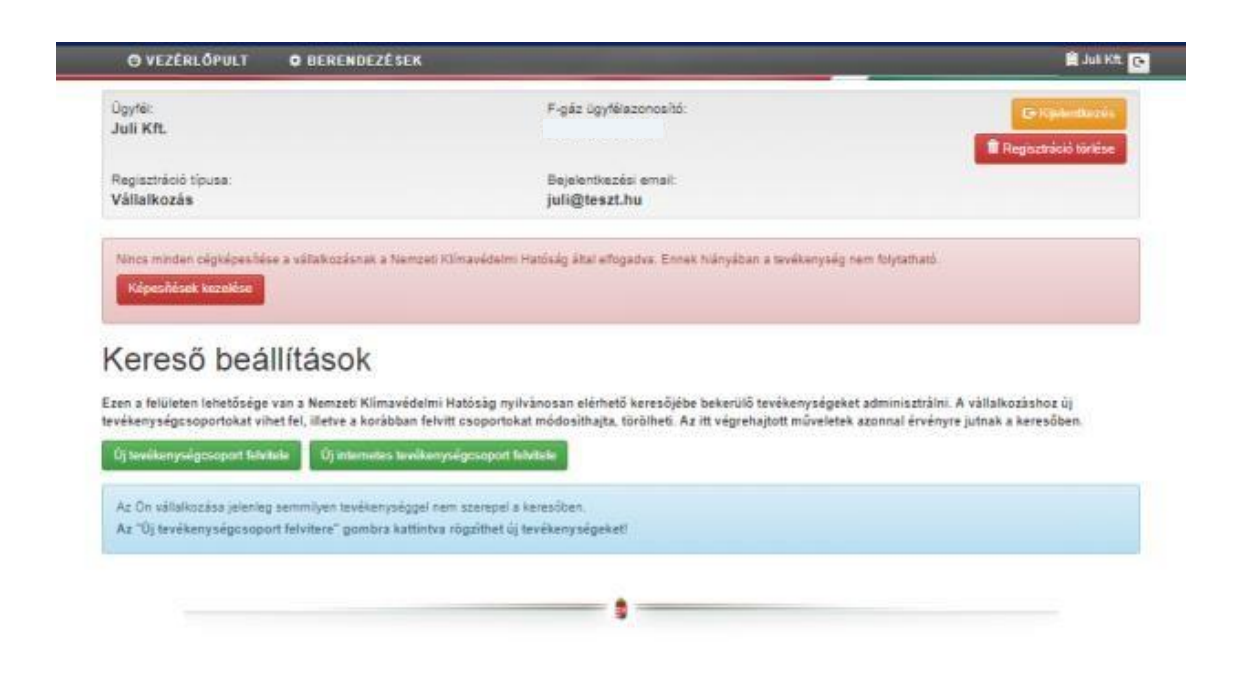

A megfelelően képesített személy hozzárendelése érdekében a "Vezérlőpult", "Személyzet" menüpontjában a "Foglalkoztatott felvitele" almenüben választhatja ki "Képesített személy" alkalmazottját.

| O VEZÉRLŐPULT 🌣 BERENDI                                            | EZÉSEK                                                                            | 🚊 Juli Kft. 👩                              |
|--------------------------------------------------------------------|-----------------------------------------------------------------------------------|--------------------------------------------|
| yfél:<br>li Kft.                                                   | F-gáz ügyfélszonosító:                                                            | E• Kijelentkezës<br>■ Regisztráció törlése |
| gisztráció típusa:<br>illalkozás                                   | Bejelentkezési email:<br>juli@teszt.hu                                            |                                            |
| lincs minden cégképesítése a vállalkozásna<br>Képesítések kezelése | k a Nemzeti Klímavédelmi Hatóság által elfogadva. Ennek hiányában a tevékenység n | m folytatható.                             |
| Saját adataim                                                      | Jogosultság és érvényesség                                                        | Szakmai továbbképzés                       |
| Bejelentkezési adatok áttekintése, módos                           | tása 🐚 Tevékenység és klímagáz vásártás                                           | Kreditpontos események                     |
| Számlák                                                            | Ø Berendezések szivárgásvízsgálata                                                |                                            |
| Jelszó módosítása                                                  | 🚍 Telepitėsi tanūsitvāny                                                          |                                            |
| Feliratkozás/leiratkozás a hirlevélről                             |                                                                                   |                                            |
| Salát kénesítések                                                  |                                                                                   |                                            |
| Személyzet                                                         | Képesítétt vállalkozások                                                          |                                            |
| Keleso bealillasok                                                 | ✓ Kepesiteir Valiaikozas kereso                                                   |                                            |
|                                                                    | Tájékoztatók                                                                      | CO2 egyenérték                             |
|                                                                    | Tájékoztatók Klím                                                                 | agáz fajta:                                |
|                                                                    |                                                                                   | *                                          |
|                                                                    | Managalat                                                                         | iliacă (vă)-                               |
|                                                                    | Nemzeti Klímavédelmi Hatósán                                                      |                                            |
|                                                                    |                                                                                   |                                            |
|                                                                    |                                                                                   |                                            |
|                                                                    |                                                                                   |                                            |
|                                                                    |                                                                                   |                                            |

A hozzárendelés a Képesített személy regisztrációja során megadott e-mail cím és jelszó megadásával végezhető el, tekintettel arra, hogy az Adatbázis ezen adatok alapján rendeli az alkalmazottat a vállalkozáshoz.

| lépenített személy céglez törlénő rendeléséfez meg kell adni a dolgozó bojelenikezési adalait. |  |
|------------------------------------------------------------------------------------------------|--|
| Feinasznaio szemelyes adatai                                                                   |  |
| Heti munkadrák ezéma:                                                                          |  |
|                                                                                                |  |
| Dolgozó E-mail címe:                                                                           |  |
|                                                                                                |  |
| Dolgozić jetuzeva:                                                                             |  |
|                                                                                                |  |

Az adatok kitöltését követően a "Hozzárendel" gombra kattintva véglegesíthető az alkalmazott vállalkozáshoz rendelése.

A hozzárendelést követően az Adatbázis jelzi, hogy az alkalmazott rendelkezik-e a vállalkozás tevékenységéhez szükséges megfelelő képesítéssel. Amennyiben az Adatbázis azt jelzi, hogy "Jelenleg nincs képesítés", annak az alábbi okai lehetnek:

- az alkalmazott személyi képesítési kategóriájának érvényessége lejárt
- az alkalmazott érvényes képesítési tanúsítványát nem küldte meg a hatóság részére,
- a hatóság részére megküldött képesítési tanúsítvány még nem került elfogadásra,
- nem a vállalkozás képesítési kategóriájának megfelelő képesített személy került hozzárendelésre.
  - 2. Technikai felszereltségről szóló megfelelési nyilatkozat

A rendszer automatikus üzenetben jelzi, hogy a regisztrált vállalkozás még nem minősül képesített vállalkozásnak az uniós és hazai jogszabályok szerint:

"Nincs minden cégképesítése a vállalkozásnak a Nemzeti Klímavédelmi Hatóság által elfogadva. Ennek hiányában a tevékenység nem folytatható."

| eleden cénképesítése a vállalkozásnak a Nemzeti Ki<br>sítések kezelése | ímavédelmi Hatóság által elfogadva. Ennek hiányában a tevéke | nység nem folytatható. |
|------------------------------------------------------------------------|--------------------------------------------------------------|------------------------|
| Saját adataim                                                          | Jogosultság és érvényesség                                   | Szakmai továbbképzés   |
| elentkezési adatok áttekintése, módosítása                             | 🌪 Tevékenység és ktimagáz vásárlás                           | Kreditpontos események |
| Számlák                                                                | Berendezések szívárgásvizsgálata                             |                        |
| Jelszó módosítása                                                      | Telepitési tanúsitvány                                       |                        |
| Feliratkozás/leiratkozás a hírlevélről                                 |                                                              |                        |
| Saját képesítések                                                      |                                                              |                        |
| Személyzet                                                             | Képesített vállalkozások                                     |                        |
| Kereső beállítások                                                     | Képesített vállalkozás kereső                                |                        |

A vállalkozás a megfelelési nyilatkozat Hatósághoz történő benyújtásával kérelmezi képesítésének megállapítását. A dokumentumot az üzenet bal sarkában elhelyezkedő "Képesítések kezelése" gombra kattintva, vagy a vállalkozás adatlapján a "Saját képesítések" menüpontban megjelenő "Megfelelési nyilatkozat" elnevezésű dokumentum letöltésével, a kinyomtatást követő cégszerű aláírással ellátva, szkennelve szükséges feltölteni az Adatbázisba. A "Megfelelési nyilatkozat" kitöltése képesítési kategóriánként külön-külön szükséges.

#### Képesítés

| Képesítés kategória                                                                                                    | Kiadva                               |
|----------------------------------------------------------------------------------------------------|--------------------------------------|
| 1. NK (klimagáz)                                                                                                    | 2018-01-09                           |
| Ehhez a képesítéshez nincs feltöltött, és a Nemzeti Klímavédelmi Hatóság által elfogadott megfelelési nyilatkozata. Ennek<br>hiányában a tevékenység nem folytatható.                                                                                                    | Képesítésre jelentkezés visszavonása |
| Megfelelési nyilatkozat letöltése                                                                                                    |                                      |
| A képesítés fenntartásához szükséges egy megfelelési nyilatkozat megtétele. Ennek érdekében kérjük, hogy a fenti linken töltse le a<br>megfelelési nyilatkozat úrlapot.<br>Nyomtassa ki, töltse ki, majd írja alá cégszerűen. Ezután az aláírt megfelelési nyilatkozatot másolatát szíveskedjen feltöltés gombra<br>kattintva feltölteni, majd az eredeti példányt postai úton eljuttatni a következő címre:<br>Nemzeti Klímavédelmi Hatóság<br>1011 Budapest, Iskola utca 13. |                                      |
| Nyilatkozat feltöltése (több fáji is kijelőlhető egyszerre a Ctri billentyű nyomva tartása mellett)                                                                                                    |                                      |
| Fájlok kiválasztása Nincs fájl kiválasztva *                                                                                                    |                                      |
| Aláírási címpéldány (több fájl is kijelölhető egyszerre a Ctrl billentyű nyomva tartása mellett)                                                                                                    |                                      |
| Fájlok kiválasztása Nincs fájl kiválasztva *                                                                                                    |                                      |
| Feitöllés                                                                                                    |                                      |

A hatóság megvizsgálja a "Megfelelési nyilatkozat" megfelelőségét és amennyiben annak elfogadásáról dönt, a vállalkozás "Képesített vállalkozás" minősítést szerez, amely által jogosulttá válik a képesítésének megfelelő tevékenységek végzésére.

A regisztráció során javasolt olyan e-mail cím megadása, amely a regisztráló személy számára a jövőben is elérhető. (A hatóság a jogszabályi változásokról, újdonságokról elsősorban emailben értesíti az ügyfeleit. Továbbá, abban az esetben, ha elfelejti a bejelentkezéshez szükséges jelszavát, a rendszer a regisztráció során megadott e-mail címre küldi ki a linket, amelyen új jelszó generálható. Új jelszó az Adatbázis nyitóoldalán található "Elfelejtettem a jelszavam!" menüpont alatt igényelhető. Míg a jelszó szükség esetén a fentiek alapján megváltoztatható, addig a regisztráció során megadott e-mail cím módosítására kizárólag kérelem benyújtásával van lehetőség.)